# e-Pledge Guide for IU United Way Campaign Volunteers

How to use e-Pledge to manage your campaign and how to donate

Version 2023

Please note: United Way of Monroe County has become United Way of South Central Indiana.

# Managing your campaign with e-Pledge

Andar e-Pledge is the online donation system for the IU United Way campaign. Through e-Pledge, IU employees can donate via payroll deduction, bill me, check, or credit/debit card. Campaign volunteers can access campaign information and campaign reports on the e-Pledge site.

All online pledging is live: campaign reports will be updated immediately. Paper pledges may take a few days to appear in reports, due to the time delay caused by manual entry into the database.

## LOGGING IN

Campaign volunteer resources are available on <u>www.unitedway.indiana.edu</u> by scrolling down to the bottom and clicking "CAMPAIGN LEADER RESOURCES." On this page, the red "Access e-Pledge" button will take you to the e-Pledge system. NOTE: This is not how IU employees will access e-Pledge; more information is included later in the guide. You can also access e-Pledge through <u>this link</u>.

**PLEASE NOTE**: You cannot copy and paste the e-Pledge link from the browser URL. To share e-Pledge with others, direct them to CAMPAIGN LEADER RESOURCES if they are a volunteer, or <u>unitedway.indiana.edu/how-give</u> if they are a donor.

You will be prompted to log in using your IU credentials through the SSO Duo Login system. If you are already logged into another IU site in your browser, it may connect you to e-Pledge without asking you to log in.

When you log out of e-Pledge, close your browser. If you'd like to log back in shortly after logging out, you must close your browser, return to <u>www.unitedway.indiana.edu</u>, and click "Access e-Pledge" again.

# SWITCHING ROLES

When campaign volunteers log in to e-Pledge, the default page will be the coordinator page because their default role is **e-pledge coordinator**. This will show campaign information and reports. Campaign volunteers must switch roles to **employee donor** to make their own donation.

To switch roles, scroll down to the bottom of the screen, and on the left side of the page footer, click on "Employee Donor." This will change your role to **employee donor** so that you can make your pledge.

When logged into e-Pledge as an employee donor, scroll down to the bottom, and on the left side of the page footer, click on "e-Pledge Coordinator" or "e-Pledge Administrator" (what appears will depend on your role) to return to the system where you can access campaign data and reports.

You do not need to log out to switch roles.

Note the yellow-circled role switcher options in the footer below:

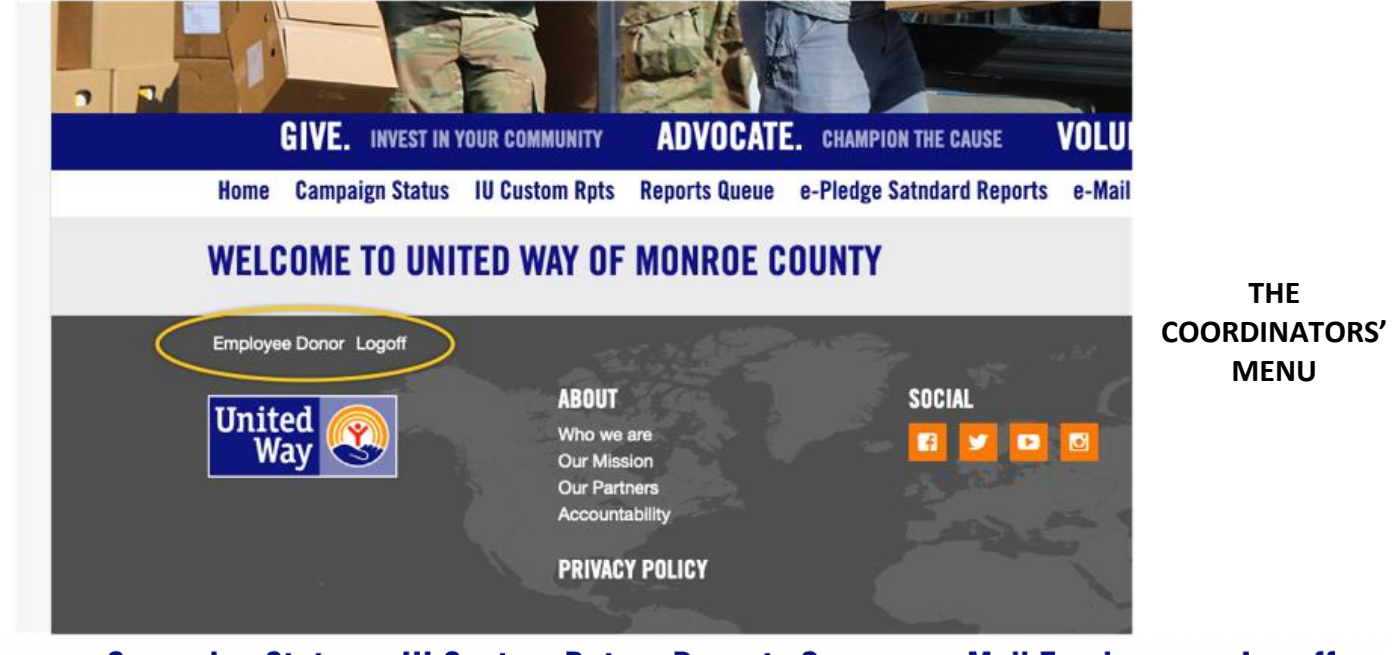

# Home Campaign Status IU Custom Rpts Reports Queue e-Mail Employees Logoff

#### Home

The Home screen has limited information about United Way. Do not return to the Home page after logging out.

#### **Campaign Status**

On this page, you will first see a thermometer showing the campaign progress to the goal. Below the thermometer is a condensed report of the campaign progress. By default, it will show you the "Rollup Amount" report, which is a total report including Indiana University, IU Foundation, and IU Retirees. "All Locations" will display three lines showing the individual progress for IU, IU Foundation, and IU Retirees.

#### **IU Custom Rpts**

This menu contains the many campaign reports you can choose from to get information about the ongoing campaign. More information about these reports is found in the "reporting" section of this guide.

#### **Reports Queue**

This page is where you can access reports once there are finished being processed. More information about this is also found in the "reporting" section of this guide.

#### e-Mail Employees

This feature is what volunteers can use to email IU employees within their department or team. More information about this is found in the "emailing employees" section of this guide.

#### Logoff

You will be logged out of e-Pledge when you click this. To log back in, you must close your browser, return to <u>www.unitedway.indiana.edu</u>, and click "Access e-Pledge."

#### REPORTING

The e-Pledge reports are where you can get information about the progress of the campaign. There are 6 kinds of reports. You may not need to reference all reports; you can use whatever is helpful to you and your campaign.

The types of reports are as follows:

**IU Campaign Detail by team and dept**: An overall report that breaks down campaign donations by type of donation. Can only be run for all departments.

**IU Daily Status Report:** A report that shows daily summaries of campaign data, including total donors, total donations, and a breakdown of levels of Vanguard Donors. Can be filtered by team or department.

**IU No-Response Report**: A report of all employees that have not donated. Can be filtered by team or department.

**IU Responsive Donors**: A report of all employees that have donated and when they donated. Can be filtered by team or department.

**IU Summary I Report**: A report that compares current donation totals and participation percentage to the previous year's campaign. Cannot be filtered by department.

**IU Team & Dept Report**: An overall campaign report that shows number of donors, total donations, participation, and progress to goal. Can be filtered by team or department.

#### **RUNNING A REPORT**

To run a report, select the report you'd like to run, scroll down, and click the "Submit" button. For all reports EXCEPT the IU Campaign Detail by team & dept and Summary I Report, you will be taken to a second screen to select a team or department. To do this, you must click the drop-down arrow next to "Select." Keep in mind, some reports, such as the IU No-Response Report, can produce a report several hundred pages long if you do not filter by team or department.

|                                                                                               | IU DAILY STATUS REPORT<br>Pledges by date, team, and dept. No donor info |  |  |
|-----------------------------------------------------------------------------------------------|--------------------------------------------------------------------------|--|--|
| IU DAILY STATUS REPORT                                                                        | ✓ Select ('All to include all sort field types) Team                     |  |  |
| Pledges by date, team, and dept. No donor info  Select (*All to include all sort field types) | Team 01<br>TEAM 02<br>TEAM 03<br>TEAM 04                                 |  |  |
| ▶ Sort                                                                                        | Dept<br>*All<br>BA-ATHL<br>BA-AUTM<br>BA-AXAD<br>BA BBAD                 |  |  |
| Cancel                                                                                        | CAS_ID<br>*All                                                           |  |  |

Once you make your selection and click "Submit" again, the screen will reload and you should see a message in red indicating that the report was submitted successfully to the e-Pledge server.

All reports will be generated as CSV files. Your reports can be accessed on the IU CUSTOM RPTS page at the bottom of the page, under "Outputs" or on the REPORTS QUEUE page.

If your report creates a large file, it may take longer to run. If it is still running, the "Status" column will say "Writing" or "Executing" and the link to the report will not be clickable. Refresh the page to check the report's status. Once the report is ready, the "Status" column will say "Ready," and the report link will be a blue clickable link. Click on it to download the CSV file.

| Refresh<br>now Outstandi | ng                       |                                                              |                           |        |            |      |        |             |
|--------------------------|--------------------------|--------------------------------------------------------------|---------------------------|--------|------------|------|--------|-------------|
| Job<br>Number            | Job                      | Names                                                        | Date                      | #Pages | Size       | Туре | Status | Description |
| 102748                   | IU Team & Dept<br>Report | Indiana University - Pledge Campaign Level Summary<br>Report | 09/01/2021 08:03:49<br>AM | 10     | 25.8<br>KB | pdf  | Ready  |             |

## **EMAILING EMPLOYEES**

| oordinator          | Ms. Catherine Blankenson             |
|---------------------|--------------------------------------|
|                     | open all close all                   |
| ampaign Year        | *Current Year                        |
| ampaigns            | All Campaigns<br>United Way Campaign |
|                     |                                      |
| ransactions Created | From To                              |
|                     | Aug ~ 31 ~ 2020 ~ Aug ~ 31 ~ 2021    |
| /ith Amounts        | From To                              |
|                     | -9999999999 999999999                |

Below is the top half of the page used to email employees:

Somewhat counter-intuitively, the first step in composing an emailing is to choose whether it will be sent to "Respondents" or "Non-Respondents" under the "Send To" header (as circled above). This is how the system refers to those who have donated and those who have not donated this year, respectively.

\*Without first specifying this, other fields will be locked and unable to be changed.\*

## **Campaign Year**

It is recommended to leave this as "Current Year." If you were interested in emailing donors from past years, you could change this field.

## Campaign

For this field, be sure to change the default "All Campaigns" to "United Way Campaign."

# **Transactions Created**

This field allows you to contact specific groups of donors. For example, if you chose "Respondents" and limited the date range to the past week, your email would be sent to all employees who have donated in the past week. If it does not need to be restricted, the time period for this year's campaign is March 1, 2023 through December 31, 2023.

Please note that, after the 2023 campaign year, all campaigns will be run on a calendar year basis. So a campaign year will be Jan 1 through Dec 31. Because 2023 is the transition year, it runs from March through December.

## With Amounts

This field allows you to contact donors based on the amount they donated. You do not need to change it if you are emailing all donors regardless of amount. As an example, this field might be utilized when thanking Vanguard Donors, whose gift amount must be >= \$1,000.

## Select:

The most important field, it allows you to select teams or departments whose employees should receive the email. You must click the arrow to the left of "select" to prompt this selection to drop down.

| Team            |
|-----------------|
| *All            |
| Team 01         |
| TEAM 02         |
| TEAM 03         |
| TEAM 04         |
| Dept            |
| *All            |
| BA-ATHL         |
| BA-AUTM         |
| BA-AXAD         |
| BA-BRAD         |
| CAS_ID          |
| *All            |
| I IPauCroupCode |

NOTE: Be careful here! If you leave the selection boxes set to default, the system <u>could</u> send your email to all 10,000 IU employees!

# Now here's the second half of the screen – the fun half, where you get to compose the email:

| Contact Rule Category  | ePledge                                                                        | ~              |
|------------------------|--------------------------------------------------------------------------------|----------------|
| Compose                |                                                                                |                |
| Email Template         | *None                                                                          | ~              |
| Sender's Email Address | "Catherine Blankensop" <david@monroeunitedway.org></david@monroeunitedway.org> |                |
| Subject                |                                                                                |                |
|                        | File Edit View Format                                                          |                |
|                        |                                                                                |                |
|                        |                                                                                |                |
|                        |                                                                                |                |
|                        |                                                                                |                |
|                        |                                                                                |                |
|                        |                                                                                |                |
|                        |                                                                                |                |
|                        | POW                                                                            | ERED BY TINY 🦼 |
| Note variables         | User ID                                                                        | ~ <b>D</b>     |
| Email Attachments      | Choose File                                                                    | Ø              |
|                        | No attachments                                                                 |                |
| Comm Log Subject Code  | Campaign                                                                       | ~              |
| Email Job Log          |                                                                                |                |
| Save As Template Name  |                                                                                |                |
|                        |                                                                                |                |
|                        | Save Template                                                                  |                |
|                        | Save Template and Send                                                         |                |
|                        |                                                                                |                |
|                        | Send                                                                           |                |
|                        | Cancel                                                                         |                |

# Contact Rule Category

Leave at default "e-Pledge."

# **Email Template**

You can choose an existing email template from the drop-down. You may also write your own email and save it under a unique template name to be retrieved for later emails.

# Sender's Email Address

You will notice that a coordinator's name is shown, but the sending address will always be the United Way email, <u>UWMCCampaign@monroeunitedway.org</u>. This is for technical reasons having to do with the way e-Pledge relays emails through United Way of Monroe County. **NOTE:** As a result of this limitation, please make it clear to your email recipients who you are, and that if they wish to reply to your email, they will need to start a new email addressed to your email address.

## **Note Variables**

These are system variables – such as <firstname>, etc -- that can be inserted in your email. For example, inserting <firstname> would auto-fill the first name of each recipient. Choose a note variable from the dropdown and click on the clipboard to insert that variable in the text of the email at the cursor insertion point.

## Attachments

For security reasons, the ability to attach files has been turned off.

## **Comm Log Subject Code**

You can leave this at default or choose a code from the drop-down. The code becomes associated with your email in the e-Pledge system communications log.

## **Email Job Log**

If you check this box, the log information will be sent to the sender. This may mean the information will go to David Cook rather than you. This feature still needs to be tested.

# Using e-Pledge to donate to United Way

# LOGGING IN

Donors should be directed to <u>www.unitedway.indiana.edu/how-give</u>. Once on this page, they can read about the different ways to donate. They should scroll down and click the red "Donate now through e-Pledge!" button to log into e-Pledge.

They will be prompted to log in using the IU credentials or will be automatically logged in if they are already logged in to an IU site on their browser.

## WHAT DONORS SEE

Home Logoff PLEDGE NOW eNews Subscribe My History My Interests My Profile

#### **E-News Subscribe**

This menu item sends a request to United Way to be added to the subscription list for the monthly eNews newsletter.

#### My history

Shows your account history

#### **My interests**

This is a place to select areas of interest such as financial stability or seniors. One of the interests is **volunteering**, which tells United Way that you might be interested in volunteering.

#### My profile

Shows basic information about your donor account.

When they click on **Pledge Now**, they see the first page of the pledging menu:

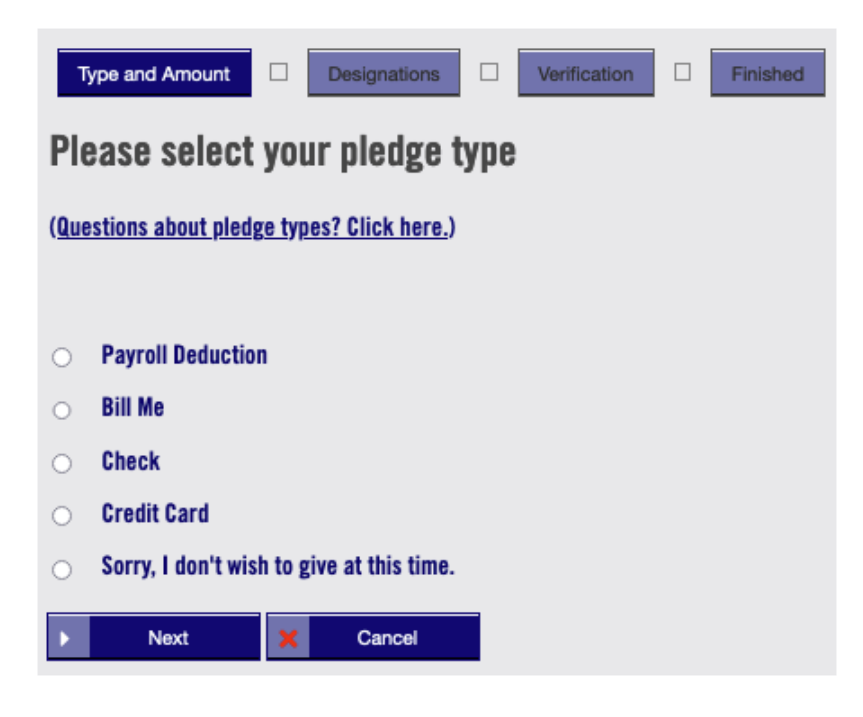

A couple of points of note:

- Though few retirees have IU login access anymore, if a retiree <u>does</u> login and reach this pledge menu, they won't see the **Payroll Deduction** pledging type because retirees cannot use payroll deduction.
- Please note that there is a **no-pledge** option (Sorry, I don't wish to pledge at this time); this allows someone to pledge no-pledge (rather than a zero-pledge) so that we can see their intent clearly. A pledge of zero dollars could be a mistake, but a choice of No-pledge is clear.

Once a pledge type is chosen, and the donor clicks Next, they see the screen for their particular pledge type.

The different ways to donate are explained below:

#### **Payroll Deduction Pledges**

Note that the number of pay periods is taken from the employee's record in the e-Pledge system. If it is incorrect for some reason, they can override it, but only from within a restricted list of choices.

| Payroll Deduction                   |              |
|-------------------------------------|--------------|
| ○ Bill Me                           |              |
| O Check                             |              |
| O Credit Card                       |              |
| O Sorry, I don't wish to give at th | iis time.    |
|                                     |              |
| Deduction Start Date:               | Jan 01, 2022 |
|                                     |              |
| Deduction Per Pay Period:           | D            |
|                                     |              |
| Pay Periods Per Year:               | 24           |
| Total Annual Pledge:                | ○ \$25.00    |
|                                     | ○ \$50.00    |
|                                     | ○ \$100      |
|                                     | ○ \$250      |
|                                     | ○ \$500      |
|                                     | ○ \$1000     |
|                                     | Other Amount |
|                                     | \$0.00       |
|                                     |              |

#### **Bill-Me Pledges**

Bill-me pledges allow the donor to pledge a certain annual amount to be paid to United Way of Monroe County in equal installments. The payment arrangement is between the donor and United Way; it does not go through IU's payroll department. Bill-me pledges must be \$100 total or more.

| $\bigcirc$ | Payroll Deduction |
|------------|-------------------|
| 0          | Bill Me           |
| 0          | Check             |

- O Credit Card
- Sorry, I don't wish to give at this time.

Pledge amount is the total gift amount, not the amount per billing period.

| Pledge Amount:      | ○ \$25.00       |
|---------------------|-----------------|
|                     | ○ \$50.00       |
|                     | ○ \$100         |
|                     | ○ \$250         |
|                     | ○ \$500         |
|                     | ○ \$1000        |
|                     | O Other Amount  |
|                     | \$0.00          |
| Billing Start Date: | Jan 01, 2022    |
| Billing Frequency:  | Monthly         |
|                     | O Quarterly     |
|                     | O Semi-Annually |
|                     | ⊖ Yearly        |

As with payroll deductions, the Bill-Me pledge type allows designations.

# **Pledge by Personal Check**

A donor who wishes to give by check can fill out an online pledge before mailing their check to United Way of Monroe County.

| O Payroll Deduction                                |                                                                                                    |      |                          |   |
|----------------------------------------------------|----------------------------------------------------------------------------------------------------|------|--------------------------|---|
| ○ Bill Me                                          |                                                                                                    |      |                          |   |
| Check                                              |                                                                                                    |      |                          |   |
| O Credit Card                                      |                                                                                                    |      |                          |   |
| $\bigcirc$ Sorry, I don't wish to give at this tir | ne.                                                                                                    |      |                          |   |
|                                                    |                                                                                                    |      |                          |   |
| Pledge Amount:                                     | <ul> <li>\$25.00</li> <li>\$50.00</li> <li>\$100</li> <li>\$250</li> <li>\$500</li> <li>\$1000</li> <li>Other Amount</li> </ul> |      |                          |   |
|                                                    | \$0.00                                                                                                    |      |                          |   |
|                                                    | <b>40.00</b>                                                                                                    |      |                          |   |
| Check Date:                                        | Sep                                                                                                    | ✓ 28 | <ul><li>✓ 2021</li></ul> | ~ |
|                                                    |                                                                                                    |      |                          |   |
| Check Number:                                      |                                                                                                    |      |                          |   |

Donating with check also allows designations.

# **Credit Card Pledges**

These pledges are handled by our secure web processor Clover Connect.

| $\bigcirc$ | Payroll Deduction           |               |
|------------|-----------------------------|---------------|
| $\bigcirc$ | Bill Me                     |               |
| $\bigcirc$ | Check                       |               |
|            | Credit Card                 |               |
| $\bigcirc$ | Sorry, I don't wish to give | at this time. |
|            |                             |               |
| Plee       | dge Amount:                 | ○ \$25.00     |
|            |                             | ○ \$50.00     |
|            |                             | ○ \$100       |
|            |                             | ○ \$250       |
|            |                             | ○ \$500       |
|            |                             | ○ \$1000      |
|            |                             | Other Amount  |
|            |                             | \$0.00        |

A couple of notes:

- E-Pledge does not currently support recurring credit card pledges. If you wish to setup a new recurring pledge by credit card, please visit our website at <u>www.monroeunitedway.org</u>.
- A recurring pledge is auto-renewing until the donor contacts UWSCI to cancel or change it.

## No Pledge (Sorry, I don't wish to give at this time)

This option is for those who do not wish to give for this campaign and would like this decision to be recorded by United Way of Monroe County. If the donor chooses this option, they are taken to an abbreviated version of the **Verification** page, which acknowledges their decision:

| Type and Amount Designations                                           | Verification Finished  |         |       |         |
|------------------------------------------------------------------------|------------------------|---------|-------|---------|
| I do not wish to give at this time.                                    |                        |         |       |         |
| Name                                                                   | Prefix:                | Middle: | Last: | Suffix: |
|                                                                        | Prefix: David          |         | Cook  |         |
|                                                                        |                        |         |       |         |
| * Individual Work Email                                                | aarnie.aardvark@iu.edu |         |       |         |
| Your preference to not pledge this year will b Confirm Previous Cancel | be recorded.           |         |       |         |

For no-pledge to be recorded, the donor should click Confirm. Clicking Cancel does <u>not</u> record the no-pledge decision; instead, it records a cancelled pledge.

## ENTERING DESIGNATION

When donating via e-Pledge, once the total pledge amount is not zero, there will be a new option displayed above the Next and Cancel buttons:

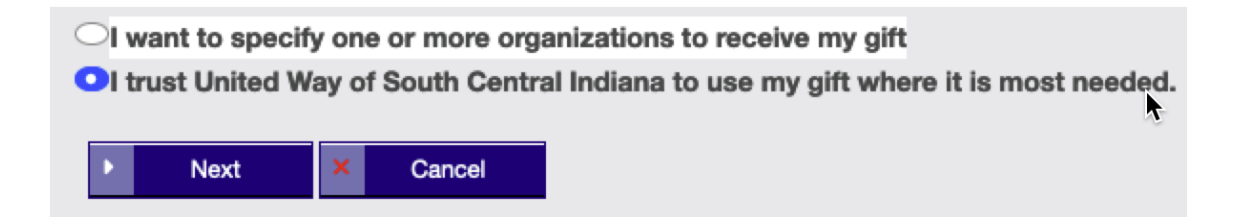

The default for donations to United Way is that funds go into our Community Action Fund. However, donors are able to designate all or part of their donation to one or more external 501(c)(3) non-profits.

Designations are a way to allocate part or all of your pledge to specific organizations. If you choose the default (I trust United Way) then your entire pledge is directed to the United Way Community Action Fund (CAF). If you choose to designate, then you will be taken to the designation section of the pledge.

#### **Community Action Fund**

Donors will first have the choice to designate to the Community Action Fund. These funds will be undesignated and used to fund United Way's partner agency allocations.

| Type and Amount                                                     | Designations                                   | Verification Finished                                                                                                    |
|---------------------------------------------------------------------|------------------------------------------------|----------------------------------------------------------------------------------------------------|
|                                                                     |                                                |                                                                                                    |
| Community Act                                                       | ion Fund                                       |                                                                                                    |
| Your gift to United V<br>local impact. From p<br>Community Action F | Vay touches<br>providing mea<br>Fund will help | 1 in 3 community members each year. Giving to the Community Action Fund means that your gift will have the greatest<br>als, safe shelter, and after-school care to disaster recovery, healthcare access, and financial stability, your gift to the<br>p with the most critical needs facing our region. Please give generously. |
| Total Pledge                                                        | \$100.00                                       |                                                                                                    |
| Total Designated                                                    | \$0.00                                         |                                                                                                    |
| Total Undesignated                                                  | \$100.00                                       |                                                                                                    |
| COMMUNITY ACTION FUN<br>(Questions about this s                     | D<br>section? Click                            | <u>k here.)</u>                                                                                                    |
| Designat                                                            | tion Amount                                    |                                                                                                    |
|                                                                     |                                                |                                                                                                    |

## **Organization search**

Once you have reached the designation screen, you'll see the organization search box. Using this, you can locate organizations, including our partner agencies. For an example, on the following screen grab, I search for "symp":

| OTHER ORGANIZATIONS<br>(Questions about this section? Click here.) |        |    |                  |
|--------------------------------------------------------------------|--------|----|------------------|
| Keyword                                                            |        |    | _                |
| symp                                                               |        |    | Search           |
| Result: (1-2 of 2)<br>Name                                         | Book # |    |                  |
| Bloomington Symphony Orchestra                                     | 133    | ٥  | +                |
| Southern Indiana Youth Symphony                                    |        | D  | +                |
| 0 0 1 0 0                                                          |        | Re | sult: (1-2 of 2) |

Clicking the + sign next to any of the listings that are retrieved promotes that agency into another list directly above, which allows you to choose an amount to designate to that organization. For the example, I've chosen the Bloomington Symphony and decided to direct \$100 to them. Here's what that looks like:

| OTHER ORGANIZATIONS<br>(Questions about this section? Click here.) |        |   |                    |   |                |
|--------------------------------------------------------------------|--------|---|--------------------|---|----------------|
| Name                                                               | Book # |   | Designation Amount |   |                |
| Bloomington Symphony Orchestra                                     | 133    | ۵ | \$100.00           |   | <b>&gt;</b> ×  |
| Keyword                                                            |        |   |                    |   |                |
| symp                                                               |        |   |                    |   | Search         |
| Result: (- of )                                                    |        |   |                    |   |                |
| Name                                                               | Book # |   |                    |   |                |
| Southern Indiana Youth Symphony                                    |        |   |                    | ۵ | +              |
| 0 0 1 0 0                                                          |        |   |                    |   | Result: (- of) |

Notice that, after a found item has been promoted to the list above the search, it is removed from the list below the search.

## NOTE: There is a minimum \$25 per designation.

As a donor specifies their designations, the box at the top of the designations page will change to show the total donation, how much has been designated, and how much remains undesignated.

| Total Pledge       | \$100.00 |
|--------------------|----------|
| Total Designated   | \$50.00  |
| Total Undesignated | \$50.00  |

## **VERIFICATION PAGE**

Having finished their pledge, the donor sees the Pledge Verification page, which is a partial summary of their pledge information, <u>plus</u> some additional information not collected previously in the pledge.

The fields on this page include:

## Name Lines 1 & 2

These are the lines that would appear in a Vanguard roster listing. They don't show up for donors below the Vanguard level.

## Name and email

These will be auto generated. Double-check them to ensure they are correct. Please note: if you change your email in this field, it will change your email in the e-Pledge system. It is recommended that it is left as your IU email.

## Check boxes in the middle of the screen

- Do not contact me not the same as "anonymous." It means don't call, email, or mail
- □ Send me an email confirmation send confirmation of this pledge
- □ Young Leaders the donor is a young leader as per UW definition

## Loyal contributor

The year the donor became a loyal contributor to United Way. Once this is entered, it will be remembered for future donations.

There are also some optional fields:

| IN MEMORIAM - THE ABOVE<br>Gift is in memory of a<br>Friend or loved one:                                      |  |
|----------------------------------------------------------------------------------------------------|--|
| IN HONOR OF - THE ABOVE GIFT<br>Honors someone special:                                                        |  |
| CONTACT INFO OF PERSON TO<br>Be notified of the gift                                                           |  |
| Affiliation                                                                                                    |  |
| COMBINE ALL MY GIFTS WITH -<br>Enter the name of someone<br>With whom you want your<br>Giving History Combined |  |

## In memoriam

Name of deceased person

## In honor of

Name of person being honored

## **Contact info**

The contact is the person you wish to have notified of your **in memoriam** or **in honor of** gift. Name and address would be good. Name and email OK

## Affiliation

This does not need to be filled in, as all donors are affiliated with IU unless the donor has an additional organization with whom they are affiliated.

## Combine all my gifts

This is if someone wants their donation combined and recorded with another individual, such as a spouse. The individual combined with can donate through IU, through any other organization, or independently. If the individual does not work at IU, please include as much information about them as possible.

#### **CONFIRMATION PAGE**

This page shows a summary of the donor's pledge information (though not designation details). To record the pledge, the donor must click **Confirm**. In this example, the **in memoriam** field, along with the associated **contact info** field is filled out. There is also a noted affiliation with "Westinghouse."

| Type and Amount Designations                                                                                                |                                                                                                    |
|----------------------------------------------------------------------------------------------------|----------------------------------------------------------------------------------------------------|
| Pledge Type:                                                                                                    | Check                                                                                                    |
| Transaction Type:                                                                                                    | Employee Fully Paid                                                                                                |
| Payment Type:                                                                                                    | Check                                                                                                    |
| Check Date:                                                                                                    | Sep 02, 2021                                                                                                    |
| Check Number:                                                                                                    | 1234                                                                                                    |
| Total Current Pledge:                                                                                                    | \$100.00                                                                                                    |
| Total Pledge Year To Date:                                                                                                  | \$1,100.00                                                                                                    |
| Do not contact me! (I understand I may                                                                                      | still be contacted if necessary about my account)                                                                  |
| Send me an email confirmation of this ple<br>Young Leaders Society - For those under<br>News subscription - Keep me updated | idge<br>er 40 whose individual or combined gift is \$500 or mo<br>and show how my contribution is getting results. |
| N MEMORIAM:<br>The above gift is in memory of a friend<br>or loved one.                                                     | Bill Jones                                                                                                    |
| N HONOR OF:<br>The above gift honors someone<br>special.                                                                    |                                                                                                    |
| Contact info of person to be notified of<br>he gift                                                                         | Mrs. Wendy Jones, 123 ANywhere St, Noblesville, If                                                                 |
| filiation                                                                                                    | Westinghouse                                                                                                    |
| COMBINE ALL MY GIFTS WITH -<br>Enter the name of someone with<br>whom you want your giving history<br>combined              |                                                                                                    |
| Confirmation page may take a few momente                                                                                    | to display, Please click Confirm only once. Thank you                                                              |
| Confirm Your pledge will be re                                                                                              | corded Thank you!                                                                                                  |